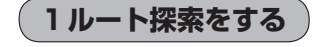

- メニュー をタッチする。
  - トップメニュー画面が表示されます。

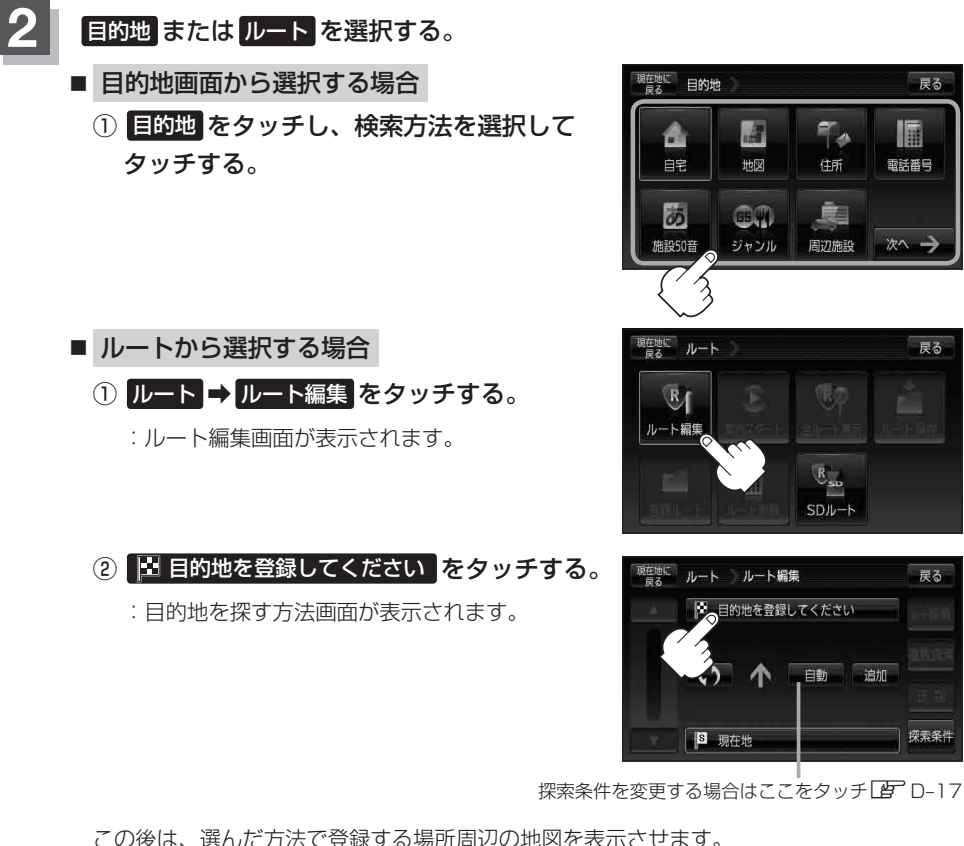

- 目的地付近 : 目的地の地図を表示
- 出発地付近 : 出発地の地図を表示
- 現在地付近 : 現在地の地図を表示
- 自宅 皆 C-2
- 地図 译 C-3
- 住所 译 C-4
- 電話番号 『C-8
- 施設50音 ⑤ C-10
- ジャンル 『C-15

● 周辺施設 [2] C-20

戻る

戻る

戻る

探索条件

1

電話番号

- 登録地点 皆 C-27
- 目的地履歴 皆 C-30
- 郵便番号 [J] C-32
- 地名50音 译 C-33
- SDから ほ C-35
- 緯度経度 ピ C-37
- (#3336) / MAPLODE 27 C-38